Welcome to Easy Uploads, the easiest way to Upload files to CIS!

Easy Uploads is Shareware. Please feel free to Evaluate it at your leisure. If you like Easy Uploads, and continue to use it after 30 days, then you are required to register it, or remove it from your computer.

Installing Easy Uploads:

- 1). Create a new directory for Easy Uploads (e.g. c:\easyup).
- 2). Place all the Easy Uploads files in the new directory.

NOTE: The Easy Uploads archive includes CTL3DV2.DLL (v2.05), and CMDIALOG.VBX (v2.1.0.5) which are used by MANY programs. If you DO NOT ALREADY have these files in your \WINDOWS\SYSTEM directory, then you MUST Move them there. Easy Uploads should work with any version of these files, so try it first, before you overwrite your current files with mine. You can check the version of your files in File Manager by selecting the file, and then File|Attributes... from the menu. If mine is older, just delete it.

- 3). Start Windows, if you're not already there.
- 4). Add an icon for Easy Uploads to your CompuServe Program Manager Group (or other convenient Group).
- 5). Double-click the Easy Uploads icon to launch it.
- 6). Select Help|Contents from the menu for further instructions.

The demo INI files describe other Shareware available from the Author.

All Easy Uploads data files will be saved to the directory you create.

Easy Uploads is a Copyright of P. Scott Antony, 1994, 1995.